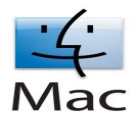

## Verbali Digitali d'Esame Installazione del token di firma ArubaKey su sistema operativo Mac

Eseguire, solo una volta ed in stretta sequenza, le istruzioni di cui ai punti a), c) e d); le volte successive eseguire solo le istruzioni di cui al punto b). Nel caso si desideri firmare da un altro Mac è necessario ripetere la medesima procedura.

## a) Import del Certificato dalla chiavetta ArubaKey (da eseguire solo una volta)

- Inserire la chiavetta ArubaKey nel mac e attendere che venga riconosciuta dal sistema
- eseguire il doppio click sull'icona del dispositivo presente sul desktop
- eseguire il doppio click sull'icona dell'applicazione ArubaKey
- attendere che vengano scaricati gli eventuali aggiornamenti dal sito di Aruba
- sul menu che compare, di seguito riportato, selezionare la funzione "Utilities":

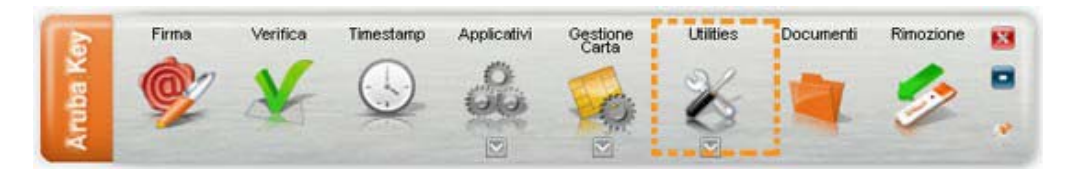

• sul menu che compare, selezionare la voce "Import certificato", come di seguito riportato:

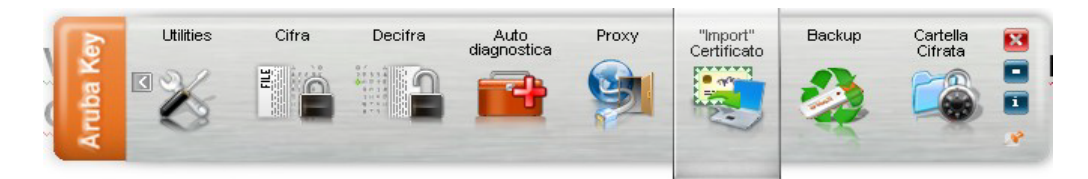

 dalla finestra di dialogo che compare, di seguito riportata, scegliere "OK" per installare i driver: Installazione Aruba Key Utilities

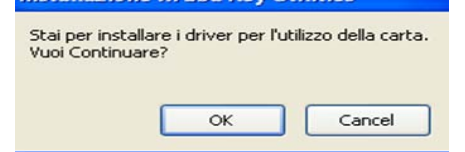

*Nota bene*: Ignorare l'eventuale messaggio: "Si è verificato un errore durante l'installazione dei driver del lettore".

Il dispositivo ArubaKey è pronto per firmare.

b) Per firmare con la chiavetta ArubaKey (da eseguire tutte le volte successive)

- Inserire la chiavetta ArubaKey nel mac e attendere che venga riconosciuta dal sistema
- eseguire il doppio click sull'icona del dispositivo presente sul desktop
- eseguire il doppio click sull'icona dell'applicazione ArubaKey
- attendere che vengano scaricati gli eventuali aggiornamenti dal sito di Aruba

## c) Impostazione del browser Safari (da eseguire solo una volta)

- Dal menu, selezionare Vai → Applicazioni
- eseguire il click destro del mouse sull'applicazione Safari
- selezionare la voce Ottieni Informazioni
- attivare la modalità a 32 bit come di seguito riportato:

| 😁 🔿 🙆 Informazioni su Safari                           |                                                                      |  |  |  |
|--------------------------------------------------------|----------------------------------------------------------------------|--|--|--|
| Safari<br>Modificato                                   | 56,9 MB<br>28/giu/2011 12.37                                         |  |  |  |
| ▼ Commenti Spo                                         | tlight:                                                              |  |  |  |
|                                                        |                                                                      |  |  |  |
| ▼ Generali:                                            |                                                                      |  |  |  |
| Tipo: App<br>Dimensione: 56,<br>byt<br>Situato in: (Ar | plicazione (Intel)<br>9 MB su disco (48.361.453<br>e)<br>polications |  |  |  |
| Creato: me<br>22.                                      | rcoledì 14 luglio 2010<br>43                                         |  |  |  |
| Modificato: ma<br>Versione: 5.0<br>Apr                 | rtedì 28 giugno 2011 12.37<br>.5, Copyright © 2003–2011<br>ole Inc.  |  |  |  |
| Etichetta: 🗙                                           |                                                                      |  |  |  |
| 🗹 Apri in modalità a 32 bit                            |                                                                      |  |  |  |
| Apr                                                    | ri utilizzando Rosetta                                               |  |  |  |
| Blo                                                    | ccato                                                                |  |  |  |
| Altre informazi                                        | oni:                                                                 |  |  |  |
| Nome ed esten                                          | sione:                                                               |  |  |  |
| Anteprima:                                             |                                                                      |  |  |  |
|                                                        | Ż                                                                    |  |  |  |
| Condivisione e                                         | permessi:                                                            |  |  |  |

## d) Impostazione del browser Firefox (da eseguire solo una volta)

- Dal menu, selezionare Vai → Utility
- eseguire il doppio click su Preferenze Java
- attivare la modalità Java a 32 bit prima di quella a 64 bit come di seguito riportato:

| 00              | O Preferenze Java                                            |                                                            |                                  |                                     |
|-----------------|--------------------------------------------------------------|------------------------------------------------------------|----------------------------------|-------------------------------------|
|                 | (                                                            | Generale Sicurezz                                          | a Network A                      | vanzate                             |
|                 | Ese                                                          | gui applet: 🔵 Nel Io<br>④ All'int                          | ro processo<br>erno del processo | del browser                         |
|                 |                                                              | Default                                                    | , maggiore compatibili           | tà                                  |
| Le app<br>prima | plicazioni, gli applet e g<br>versione compatibile d<br>Nome | i strumenti delle linee di c<br>a utilizzare.<br>Fornitore | Tino CPU                         | ano quest'ordine per determinare la |
|                 | lava SE 6                                                    | Apple Inc.                                                 | 32 bit                           | 1.6.0.26-b03-384                    |
|                 | Java SE 6                                                    | Apple Inc.                                                 | 64 bit                           | 1.6.0_26-b03-384                    |
|                 | pzioni                                                       | Trascina per mod                                           | ificare l'ordine preferit        | Ripristina default                  |
|                 | Le modifiche avranr                                          | io effetto nel browser e ne                                | lle applicazioni Java la         | prossima volta che le esegui.       |

*Nota bene*: Solo nel caso che, pur avendo seguito con la massima attenzione tutti i passi precedenti, si riscontrino problemi con la firma, la chiavetta ArubaKey potrebbe non avere preinstallato il software per Mac. In questo caso seguire le seguenti istruzioni:

- Scaricare il file <u>http://www.pec.it/Download/Software/FirmaDigitale/AK\_MAC\_VERSION.zip</u>
- dal file scaricato, selezionare l'applicazione ArubaKey (

e copiarla negli appunti

 dall'unità ARUBAKEY, selezionare l'applicazione ArubaKey @ degli appunti. ed incollargli il contenuto